## 平成14年 就業構造基本調査 「集計事項一覧」の利用方法

## 地域の選択

例:結果表(全国編)

ご利用になりたい統計データの地域を、結果表名から選択します。

| (結果表(全国編))        | 全国                   | 結果                                  |
|-------------------|----------------------|-------------------------------------|
| ○ <u>結果表(地域編)</u> | クリック                 | <b>守県別結果</b>                        |
| ○ 結果表(地域別一)       | <u>覧)</u> 全国、<br>人口( | . 都道府県、県庁所在都市、<br>30万人以上の市 一覧表による結果 |

結果表名をクリックすると、下のようなメッセージが表示されますが、「開く(0)」を 選択してください。

| ファイルのら | ダウンロード                                                                                                    | × |  |  |  |  |  |  |  |  |
|--------|----------------------------------------------------------------------------------------------------|---|--|--|--|--|--|--|--|--|
| 2      | ファイルによっては、コンピュータに問題を起こす可能性があります。<br>以下のファイル情報に関して疑わしい点がある場合や、発信元が完全に信用で<br>きない場合は、このファイルを開いたり保存したりしないでください。 |   |  |  |  |  |  |  |  |  |
|        | ファイル名: ichiran.xls<br>ファイルの種類: Microsoft Excel ワークシート<br>発信元: www.stat.go.jp                                |   |  |  |  |  |  |  |  |  |
| (      | ファイルを開くか、ファイルをコンピュータに保存するか選択してください。<br>開く(①) (保存)(S) キャンセル 詳細情報(M)<br>I この種類のファイルであれば常に警告する(M)              |   |  |  |  |  |  |  |  |  |

分野の選択

例:有業者の就業状況

各結果表名の総括表から、ご利用になりたい分野を選択します。

|     |                  |        |               |      | 全国 | 国編 |
|-----|------------------|--------|---------------|------|----|----|
| 1 , | 人口的              | 分布による対 | <b>業構造基本表</b> |      |    |    |
|     | (1) <sup>·</sup> | 15歳以上人 | 口に関する表        | ック _ | _  |    |
|     | (2) i            | 就業·不就業 | の状態に関する表      |      |    |    |
|     |                  | 有業者    | 就業状況          | 就業希望 |    | _  |
|     |                  | 無業者    | 不就業状況         | 就業希望 |    | _  |
|     | (3)              | 就業異動に  | 関する表          | _    | _  |    |

分類事項の選択

集計事項一覧の、ご覧になりたい集計対象及び分類事項の項目名の下にある 🗾 を クリックします。

例:雇用形態

로 の下にボックスが表示されますので、「(空白以外のセル)」を選択してください。

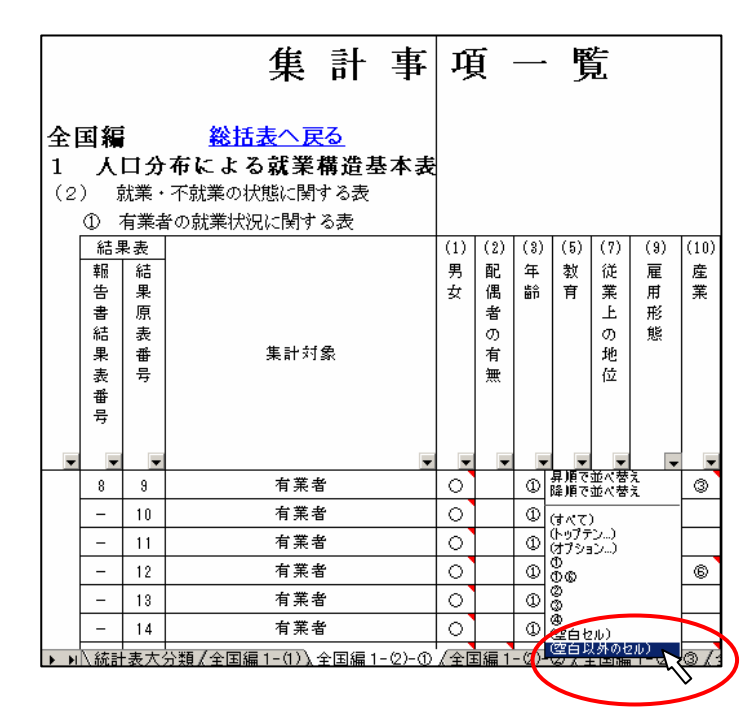

分類事項の内訳の表示

その分類項目の表章がある統計表だけが表示されます。

さらに、 数字の上にマウスポインタ を置くと、その統計表で表章されている分類 項目の内訳が表示されます。(分類の内訳によって数字又は英文字をつけています。 同じ数字等の場合は、同じ内訳内容です。)

| 結果       | 表  |      | (1) | (2) | (3) | (5)      | (7) | (9)  | (10)             | (11)        | (12) | (13) | (14) | (15) | (16)     |
|----------|----|------|-----|-----|-----|----------|-----|------|------------------|-------------|------|------|------|------|----------|
| 報        | 結  |      | 男   | 配   | 年   | 教        | 従   | 雇    | 産                | 旧           | 職    | 従    | 経    | 就    | 年        |
| 告        | 果  |      | 女   | 偶   | 节   | 育        | 業   | 用    | 業                | 産           | 業    | 業    | 宮    | 業    | 間        |
| 書        | 原  |      |     | 者   |     |          | Ŧ   | 形    |                  | 業           |      | 者    | 組    | の    | 就        |
| 結        | 表  |      |     | の   |     |          | の   | 態    |                  |             |      | 規    | 織    | 規    | 業        |
| 果        | 番  | 集計対象 |     | 有   |     |          | 地   |      |                  |             |      | (棋)  |      | 則    | 日        |
| 表        | 号  |      |     | 無   |     |          | 位   |      |                  |             |      |      |      | 性    | 数        |
| 番        |    |      |     |     |     |          |     |      |                  |             |      |      |      |      |          |
| 亏        |    |      |     |     |     |          |     |      |                  |             |      |      |      |      |          |
|          |    |      |     |     |     |          |     |      |                  |             |      |      |      |      |          |
| <b>_</b> | •  | •    |     | -   |     | <b>•</b> | -   | -    | -                | -           |      | •    | •    | •    | <b>_</b> |
| 8        | 9  | 有業者  | 0   |     | 1   |          | 1   | D.   |                  | 田者又         | は会社  | などの  |      |      |          |
| -        | 10 | 有業者  | 0   |     | 0   | 0        | 3   | രപ്പ | - <mark>役</mark> | 員を除く        | 〈雇用き | Ĕ    |      |      |          |
| -        | 14 | 有業者  | 0   |     | 1   | 0        | 0   | @    |                  | E規の第<br>ペート | 観員・従 | É業員  |      |      |          |
| -        | 15 | 有業者  | 0   | 0   |     | 0        | 0   | 1    | ( <mark>)</mark> | 11/15-      | íŀ   |      |      |      |          |
| -        | 16 | 有業者  | 0   | 0   |     | 1        | 3   | Ð    |                  |             | 0    |      |      |      |          |
| -        | 17 | 有業者  | 0   | 0   |     | 1        | 3   | 1    |                  |             |      | Ø    |      |      |          |

なお、分類項目の内訳が多い場合、コメント領域に全てが表示できないことがあります。 その際、「コメントの編集」を選択すると、コメントウィンドウがアクティブになり、 表示できなかった分類項目の内訳を見ることができます。

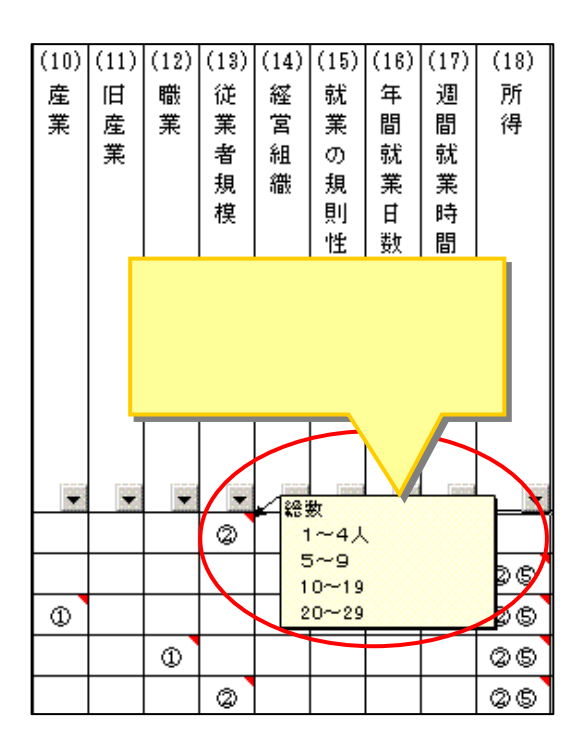

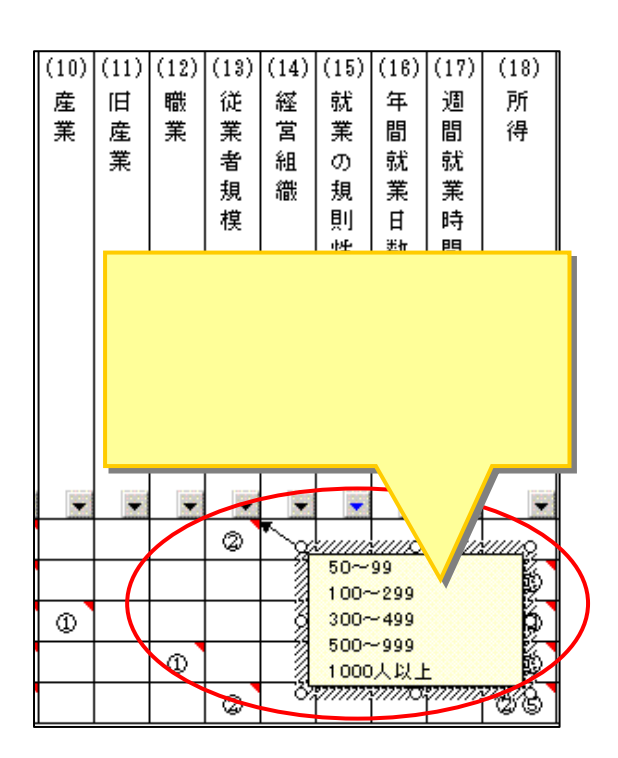

分類事項の絞込み

例:雇用形態の

もう一度 **を**クリックしてボックスの中の数字等を選ぶと、その数字の分類項目と同じ分類で表章されている統計表のみに絞り込むことができます。

| 結果          | 見表                        |                                                        | (1)            | (2) | (3)   | (5)   | (7)   | (9)                   | (10)                                              | (11) | (12) | (13) | (14) | (15) | (16) |
|-------------|---------------------------|--------------------------------------------------------|----------------|-----|-------|-------|-------|-----------------------|---------------------------------------------------|------|------|------|------|------|------|
| 報           | 結                         |                                                        | 男              | 配   | 年     | 教     | 従     | 雇                     | 産                                                 | 旧    | 職    | 従    | 経    | 就    | 年    |
| 告           | 果                         |                                                        | 女              | 偶   |       | 育     | 業     | 用                     | 業                                                 | 産    | 業    | 業    | 當    | 業    | 間    |
| 書           | 原                         |                                                        |                | 者   |       |       | 上     | 形                     |                                                   | 業    |      | 者    | 組    | の    | 就    |
| 結           | 表                         |                                                        |                | Ø   |       |       | Ø     | 態                     |                                                   |      |      | 規    | 織    | 規    | 業    |
| 果           | 番                         | 集計対象                                                   |                | 有   |       |       | 地     |                       |                                                   |      |      | 梍    |      | 則    | Ħ    |
| 表           | 号                         |                                                        |                | 無   |       |       | 位     |                       |                                                   |      |      |      |      | 性    | 数    |
| 番           |                           |                                                        |                |     |       |       |       |                       |                                                   |      |      |      |      |      |      |
| 亏           |                           |                                                        |                |     |       |       |       |                       |                                                   |      |      |      |      |      |      |
|             |                           |                                                        |                |     |       |       |       |                       |                                                   |      |      |      |      |      |      |
|             |                           |                                                        |                |     |       |       |       |                       |                                                   |      |      |      |      |      | _    |
| -           | •                         | •                                                      |                | -   | T     | •     | ×     | -                     | -                                                 | ¥    | -    | -    | -    | -    | •    |
| 8           | 9                         |                                                        | •              | •   | •     | •     | •     | •                     | 3                                                 | ¥    | T    | •    | V    | -    | •    |
| 8           | 9<br>10                   |                                                        | •              | •   | • 🖯 🖯 | •     | • 0 0 | •<br>0                | 3                                                 | ×    | ¥    | V    | •    |      | •    |
| 8<br>-      | 9<br>10<br>15             | ★<br>有業者<br>有業者<br>有業者                                 | • 0 0          | •   | 9 0   | •     | 900   | •<br>©<br>©           | <ul><li>■</li><li>③</li><li>③</li><li>③</li></ul> |      | •    | ►    | ×    | •    |      |
| 8<br>-<br>- | 9<br>10<br>15<br>16       |                                                        | • 0 0 0        | •   | 90    | • • • | 9000  | 0<br>0<br>0           | ▼<br>③<br>③                                       | •    | •    |      |      |      | •    |
| 8           | 9<br>10<br>15<br>16<br>17 | ★ 有業者<br>有業者<br>有業者<br>有業者<br>有業者<br>有業者<br>有業者<br>有業者 | •<br>0 0 0 0 0 |     | 0     |       | 00000 | ●<br>①<br>①<br>①<br>① | 3                                                 |      | •    | 0    |      |      |      |

また、さらに他の分類項目を選択して、複数の項目がクロスした統計表を絞り込むことも可能です。 例:「雇用形態の」で絞り込んだ後に、「産業」で絞り込んだ場合

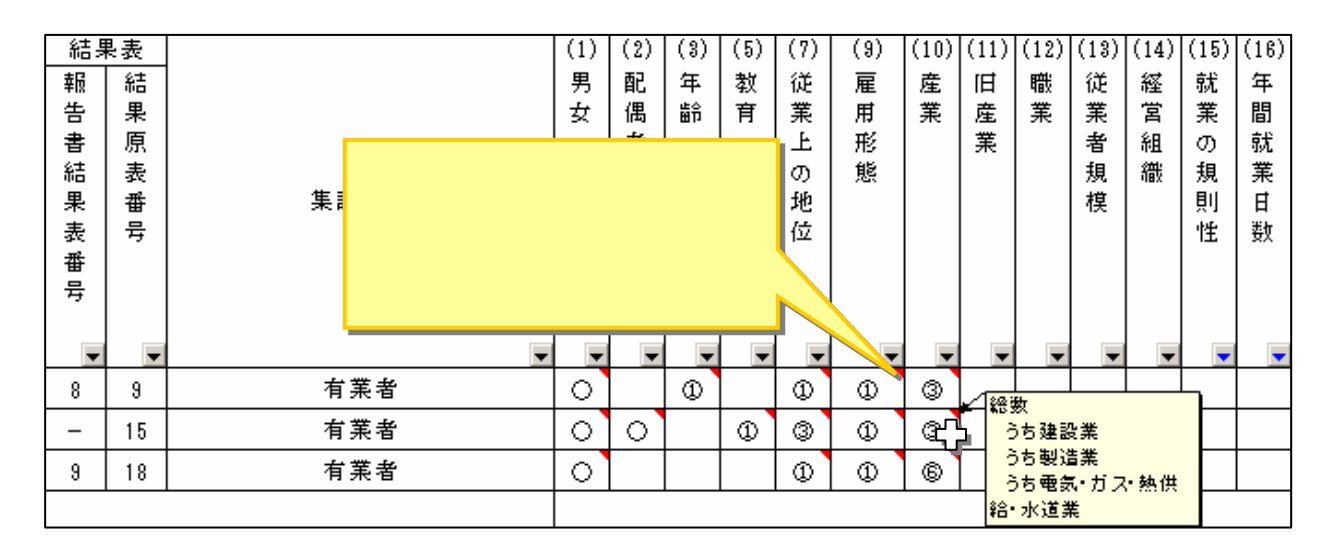

なお、絞り込みを解除したい場合には、再度 🗾 をクリックし、「(すべて)」 を選択すると、元に戻ります。

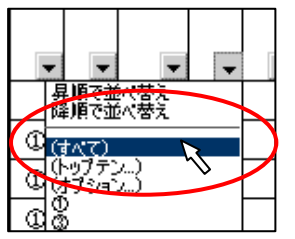

統計表の確認

ご覧になりたい統計表が決まりましたら、左方の列の結果原表番号を確認します。

| 結果 | - 表 |      |
|----|-----|------|
| 報  | 結   |      |
| 告  | 果   |      |
| 書  | 原   |      |
| 結  | 表   |      |
| 果  | 番   | 集計対象 |
| 表  | 号   |      |
| 番  |     |      |
| 号  |     |      |
|    |     |      |
| •  | -   |      |
| 8  | 9   | 有業者  |
| -  | 15  | 有業者  |
| 9  | 18  | 有業者  |

政府統計の総合窓口「e-Stat」へアクセス

統計表のページから、政府統計の総合窓口「e-Stat」へアクセスします。

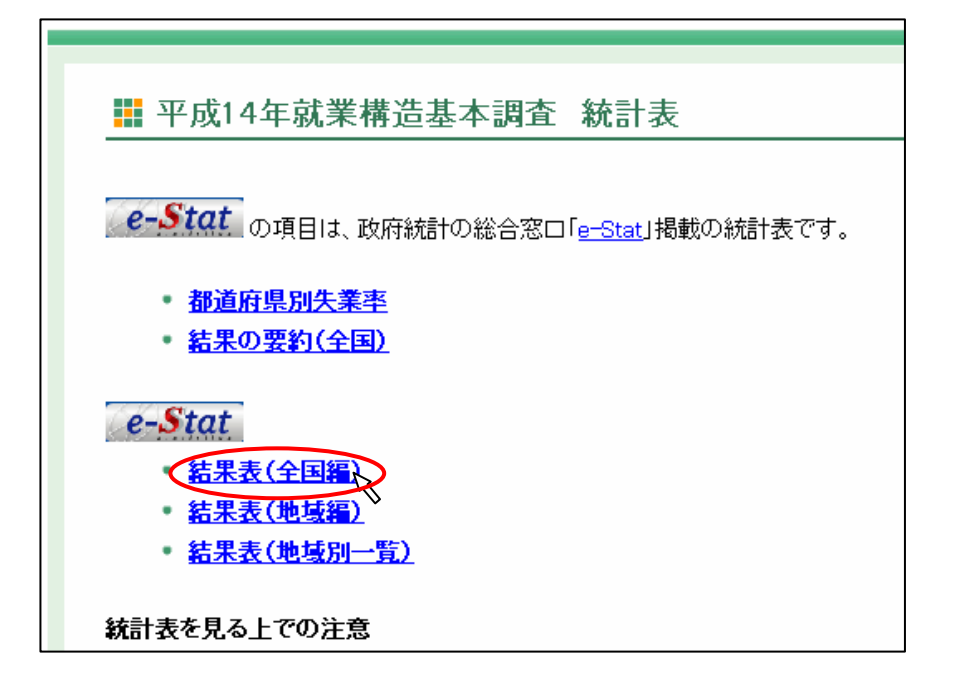

## 分野の選択

政府統計の総合窓口「e-Stat」から、 で選択した分野を選択します。

| e-Stat 政府統計の総合窓口                                             |                |
|--------------------------------------------------------------|----------------|
| 平成14年就業構造基本調查                                                |                |
| 都進府県別完全失業雨                                                   |                |
| <u>+</u> IIM                                                 |                |
| ムロ分布による奴隶構造基本表<br>世帯分布による奴隶構造表<br>9月末1週時の試集状態に関する表           | 2007年12月12日 更新 |
| · 地场编                                                        |                |
| 地域第一覧表<br>人口分布による弦楽構造基本委<br>世帯分布による弦楽構造表<br>9月末に調めの現業状態に関する表 |                |
|                                                              | ▲ページの先蹲へ       |

統計表の選択

で確認した結果原表番号を選択します。

| 平成14年 | E就業構造基本調査 >全国編 >人口分布による就業構造基本表                                                                                                    | Dl    |
|-------|----------------------------------------------------------------------------------------------------|-------|
| 表番号   | 統計表                                                                                                    |       |
| 15歳以_ | 上人口に関する表                                                                                                    |       |
| 1     | 男女, 就業状態, 就業希望意識・就業希望の有無, 求職活動の有無,<br>世帯主との続き柄, 一般・単身世帯, 配偶者の有無, 年齢別15歳以上<br>人口                                                                                                    | Excel |
| 2     | 男女, 就業状態, 就業希望意識・就業希望の有無, 求職活動の有無,<br>年齢, 教育別15歳以上人口                                                                                                    | Excel |
| 3     | 男女, 就業状態, 就業希望意識・就業希望の有無, 求職活動の有無,<br>世帯主との続き柄, 一般・単身世帯, 配偶者の有無, 世帯の収入の種<br>類別15歳以上人口                                                                                                    | Excel |
| 4     | 男女, 就業状態, 就業希望意識, 就業希望の有無, 求職活動の有無,<br>世帯主との続き柄, 一般・単身世帯, 配偶者の有無, 世帯所得別15歳<br>以上人口                                                                                                    | Excel |
| 5     | 世帯主との続き柄、一般・単身世帯、配偶者の有無、年齢、男女、就業                                                                                                    | Excel |
| 6     | で確認した結果 世帯, 配偶者の有無, 年齢, 男女, 過去                                                                                                    |       |
| 7     | なのので、<br>なので、<br>なので、<br>、<br>なので、<br>なので、<br>なので、<br>なので、<br>なので、<br>、<br>、<br>、<br>、<br>、<br>、<br>、<br>、<br>、<br>、<br>、<br>、<br>、 | クリック  |
| 8     |                                                                                                    | Excel |

統計表の表示

で確認した統計表を表示されるので、必要に応じて、エクセルファイルを保存する などして、ご利用ください。

| 第      | 9    | 表  | 産業,   | 従業 | Eወ   | 地位,        | 雇用形  | 態,男       | 身女,至        | F齢.   |
|--------|------|----|-------|----|------|------------|------|-----------|-------------|-------|
|        |      |    |       |    |      |            |      |           |             |       |
|        |      |    |       |    |      |            |      |           |             |       |
| <br>総数 |      |    |       |    |      |            |      |           |             |       |
|        |      |    |       |    | 男力   |            |      |           |             |       |
|        |      |    |       |    | 年齢   | 総          | 数    | 15~19歳    | $20\sim 24$ | 25~   |
|        |      |    |       |    |      |            | 平均年齢 |           |             |       |
| 従業」    | Eの地  | 也位 |       |    |      |            |      |           |             |       |
| 雇用用    | 彡態   |    |       |    |      |            |      |           |             |       |
| <br>総数 |      |    |       |    | (1)  | 65,009,300 | 43.6 | 1,220,400 | 5,273,000   | 7,456 |
| 自営     | 主業官  | ±. |       |    | (2)  | 7,040,500  | 55.9 | 9,300     | 54,600      | 168   |
| =      | 51.0 |    | t ->+ |    | 1 03 | 1 000 000  | 50.0 |           | 4 000       |       |